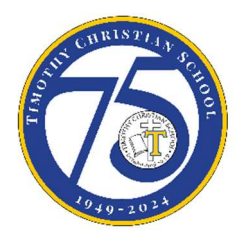

# Family Portal Lunch Ordering Process

Parents must log into the Family Portal and order lunch for their students.

#### See example calendar view below.

|                        |                  |                 |    |                    | Order lunch                                       |                                                   |                                                   |                                                                                                    | Order stat                                        | us |                                  |  |
|------------------------|------------------|-----------------|----|--------------------|---------------------------------------------------|---------------------------------------------------|---------------------------------------------------|----------------------------------------------------------------------------------------------------|---------------------------------------------------|----|----------------------------------|--|
|                        | =                | The First Acade | my |                    |                                                   |                                                   |                                                   |                                                                                                    |                                                   | D  | te First Academy<br>2020-2021 CA |  |
|                        | School ~ Student |                 |    |                    | + CREATE WEB ORDER                                |                                                   |                                                   | Red -items ordered and not yet paid through web payment   Blae -items ordered and paid through web payment   Oreen -items ordered, paid, and changed by school |                                                   |    |                                  |  |
|                        | θ                | Student         | ^  | K ><br>Premus hert | • 1/8/2021 *                                      | Format<br>Calendar • Sey Usern Ser                |                                                   |                                                                                                    |                                                   |    |                                  |  |
|                        |                  | Student Home    |    | Sun                | Mon                                               | Tue                                               | Wed                                               | Thu                                                                                                    | Fri                                               |    | Sat                              |  |
|                        |                  | Grades          |    | 3                  | 4                                                 | 5                                                 | 6                                                 | 7                                                                                                    | 8                                                 | 9  |                                  |  |
| View lunch<br>calendar |                  | Homework        |    |                    | Cheeseburger, Fries,<br>Corn (\$4.25)             | Cheeseburger, Fries,<br>Corn (\$4.25)             | Chicken Nugget, Corn,<br>Mash Potatoes (\$5.00)   | Cheeseburger, Fries,<br>Corn (\$4.25)                                                                                                    | Chicken Nugget, Corn,<br>Mash Potatoes (\$5.00)   |    |                                  |  |
|                        |                  | Lesson Plans    |    |                    | Chicken Nugget, Corn,<br>Mash Potatoes (\$5.00)   | Chicken Nugget, Corn,<br>Mash Potatoes (\$5.00)   | Chips (\$0.50)                                    | Chicken Nugget, Corn,<br>Mash Potatoes (\$5.00)                                                                                                    | Chips (\$0.50)                                    |    |                                  |  |
|                        |                  | Report Card     |    |                    | Chips (\$0.50)                                    | Chips (\$0.50)                                    | Potatoes - Roast (\$6.23)                         | Chips (\$0.50)                                                                                                    | Potatoes / Roast (\$6.00)                         |    |                                  |  |
|                        |                  | Attendance      |    |                    | Green Beans - Mashed<br>Potatoes - Roast (\$6.23) | Green Beans - Mashed<br>Potatoes - Roast (\$6.23) | Green Beans / Mashed<br>Potatoes / Roast (\$6.00) | Green Beans - Mashed<br>Potatoes - Roast (\$6.23)                                                                                                    | Hot Lunch (\$5.00)                                |    |                                  |  |
|                        |                  | Behavior        |    |                    | Green Beans / Mashed<br>Potatoes / Roast (\$6.00) | Green Beans / Mashed<br>Potatoes / Roast (\$6.00) | Hot Lunch (\$5.00)                                | Green Beans / Mashed<br>Potatoes / Roast (\$6.00)                                                                                                    | Pizza (\$2.00)                                    |    |                                  |  |
|                        |                  | Medical         |    |                    | Hot Lunch (\$5.00)                                | Hot Lunch (\$5.00)                                | Spaghetti and Toast                               | Pizza (\$2.00)                                                                                                    | Spaghetti and Toast<br>(\$3.00)                   |    |                                  |  |
|                        |                  | Lunch           |    |                    | Ice Cream Sandwich<br>(\$1.25)                    | Ice Cream Sandwich<br>(\$1.25)                    | (\$3.00)<br>Turkey Burger, Chips,                 | Spaghetti and Toast<br>(\$3.00)                                                                                                    | Turkey Burger, Chips,<br>Corn (\$4.25)            |    |                                  |  |
|                        |                  | Course Request  |    |                    | Milk-Strawberry (\$0.75)                          | Milk-Strawberry (\$0.75)                          | Corn (\$4.25)                                     | Turkey Burger, Chips,<br>Corn (\$4.25)                                                                                                    | Vegan Sandwich, Chips,                            |    |                                  |  |
|                        |                  | Schedules       |    |                    | Pizza (\$2.00)                                    | Pizza (\$2.00)                                    | Vegan Sandwich, Chips,<br>Drink (\$5.00)          | Vegan Sandwich, Chips,                                                                                                    | Drink (\$5.00)                                    |    |                                  |  |
|                        | *                | Family          | ~  |                    | Spaghetti and Toast<br>(\$3.00)                   | Spaghetti and Toast<br>(\$3.00)                   | Cheeseburger, Fries,                              | Drink (\$5.00)                                                                                                    | Cheeseburger, Fries,<br>Corn (\$4.25)             |    |                                  |  |
|                        | 1                | Apply / Enroll  | ~  |                    | Turkey Burger, Chips,<br>Corn (\$4.25)            | Turkey Burger, Chips,<br>Corn (\$4.25)            | Ice Cream Sandwich                                | Ice Cream Sandwich (x1)                                                                                                    | Green Beans - Mashed<br>Potatoes - Roast (\$6.23) |    |                                  |  |
|                        | <b>±</b>         | Financial       |    |                    | Vegan Sandwich, Chips,<br>Drink (\$5.00)          | Vegan Sandwich, Chips,<br>Drink (\$5.00)          | (\$1.25)<br>Milk-Strawberry (\$0.75)              | (\$1.25)<br>Milk-Strawberry (\$0.75)                                                                                                    | Ice Cream Sandwich (x2)<br>(\$2.50)               |    |                                  |  |

## Place a lunch order

- 1. In your Internet browser (Chrome is preferred), navigate to <u>https://factsmgt.com</u> and click Family Log in.
- 2. Select FACTS Family Portal.
- 3. Type your school's district code (TCS-NJ), your username, and password.
- 4. When Family Portal displays, click  $\blacksquare$  if the left navigation menu does not display.
- 5. Click **Student**, then select **Lunch**.
- 6. Click +CREATE WEB ORDER.
- 7. Click the student's name for which you wish to place an order. The **Lunch Order Form** expands listing each date an order may be placed.
- 8. Click the date to place an order.

9. Type the number of items to order for the student in the **Quantity** column. The **Total** column displays the cost.

| Lunch Item                          | Price Quantity Total |         |  |  |  |  |
|-------------------------------------|----------------------|---------|--|--|--|--|
| 3-12 Mozzarella Stix Meal           | \$6.50 1             | \$6.50  |  |  |  |  |
| Chocolate Milk                      | \$1.00               | \$0.00  |  |  |  |  |
| K4-2nd Mozzarella Stix Meal & Sm. D | rink\$5.00           | \$0.00  |  |  |  |  |
| Lemonade or Tea                     | \$1.50               | \$0.00  |  |  |  |  |
| Lg. Water                           | \$1.25               | \$0.00  |  |  |  |  |
| White Milk                          | \$1.00               | (\$0.00 |  |  |  |  |
| Caesar Side Salad                   | \$3.00               | \$0.00  |  |  |  |  |
| Fresh Fruit                         | \$1.25               | \$0.00  |  |  |  |  |
| Fruit Cup                           | \$1.25               | \$0.00  |  |  |  |  |
| Gogurt                              | \$1.25               | \$0.00  |  |  |  |  |
| Uncrustable                         | \$3.00               | \$0.00  |  |  |  |  |
| Broccoli Cheese Soup-GF             | \$3.75               | \$0.00  |  |  |  |  |
| Ham & Cheese Sandwich & Chips       | \$4.50               | \$0.00  |  |  |  |  |
| Ham and Cheese Sandwich             | \$3.50               | \$0.00  |  |  |  |  |
| Soup & Sandwich                     | \$6.00               | \$0.00  |  |  |  |  |
| Sun Butter & Jelly Sandwich         | \$3.00               | \$0.00  |  |  |  |  |
| 4 Mozzarella Stix w/Sauce           | \$4.00               | \$0.00  |  |  |  |  |
| Staff Meal                          | \$0.00               | \$0.00  |  |  |  |  |
| Lunch Duty - No Charge              | \$0.00               | \$0.00  |  |  |  |  |

10. Repeat for all dates and all students. The **Grand Total** is listed at the bottom.

11. Click **Submit Order**. Confirm the lunch order on the next screen.

12. Click **Confirm and Pay**. You will be re-directed to FACTS for payment options.

### Please Note:

Do not add funds to your Prepay Accounts in the Family Portal. You will not be able to use those funds to pay for lunch with this new process.

### Please pay close attention to what you are ordering.

K4-2<sup>nd</sup> Grade students can only order the K4-2<sup>nd</sup> meal.

 $3^{rd}\text{-}\ 12^{th}$  Grade students can order the  $3^{rd}\text{-}\ 12^{th}$  meal as well as other a la carte options.

The portal will be open one week at a time. <u>We encourage you to order for the full</u> <u>week.</u> Credits will be issued if your child does not attend school on the day that lunch

was purchased. Pre-ordered lunches are slightly discounted. If orders are not placed in advance (before 8AM), the Cafeteria Manager will access the higher rate on late orders and the charges will be posted to your Incidental Billing account in FACTS.

The monthly menu will be emailed at the end of each month by Mrs. Hanlon. If you have any questions about the menu, please contact her at dhanlon@timothychristian.org.